Office of Information Technology

#### Navigating and Utilizing GoUHCL (QuickLaunch)

Welcome to GoUHCL, your one-stop hub for secure access to a diverse array of university software applications and easy management of your computer account passwords at UHCL. In the following guide, we'll walk you through the steps to log in to GoUHCL and access your preferred applications within this intuitive portal. Go to the GoUHCL (QuickLaunch) login page using the following web address/URL: <u>http://go.uhcl.edu</u>

1. Enter your usual UHCL computer account credentials (username and password) on the login page. Then click the Sign in button.

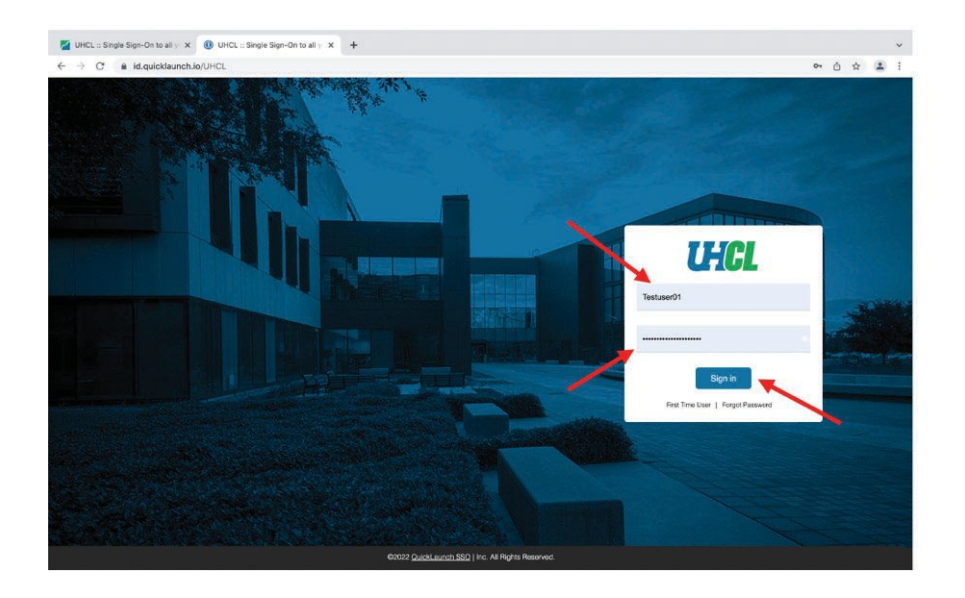

2. The **first time** you attempt to log in, you may be presented with a screen on which you need to set up your account recovery/security questions, as shown in the image below. Set up your security questions and then click the Submit button to proceed.

# University of Houston 🗹 Clear Lake

#### Office of Information Technology

| rity O                | nt Recovery S                                        | Settings<br>provide personal answers that c | an be used to verify your identity | in case you forget you | ar password. | The answers should be easy to remember and difficult to a        | uess.                                                  |
|-----------------------|------------------------------------------------------|---------------------------------------------|------------------------------------|------------------------|--------------|------------------------------------------------------------------|--------------------------------------------------------|
| Reco                  | very allows you to spec                              | ify one email address where yo              | u may receive verification codes.  | Please enter your pre  | ferred addr  | ess and click Update to complete the email verification pro      | cess. Do not use your university address (i.e. uhcl.ec |
| ie Rec                | wery (optional) allows                               | you to specify two mobile phon              | e number where you may receive     | verification codes via | text. Select | your Country, enter your 10 digit phone number without fo        | rmatting (i.e. numbers only) and click Verify to       |
| olete t               | he phone verification p                              | rocess. Do not include a "1" befo           | ore your area code.                |                        |              |                                                                  |                                                        |
| Das                   | Country Constant                                     |                                             |                                    |                        |              |                                                                  |                                                        |
| Real second Questions |                                                      | M commentery                                | FG. Lunde accounts                 |                        |              |                                                                  |                                                        |
|                       |                                                      |                                             | Set up your se                     | ecurity questions a    | nd answer:   | s to recover your password.                                      |                                                        |
|                       |                                                      |                                             |                                    |                        |              |                                                                  |                                                        |
|                       |                                                      |                                             |                                    |                        |              |                                                                  |                                                        |
| Q                     | Please select a que                                  | istion                                      |                                    | ~                      | Q            | Please select a question                                         | Ŷ                                                      |
| Q<br>A                | Please select a que<br>Answer                        | stion                                       |                                    | •                      | Q            | Please select a question                                         | ×                                                      |
| Q<br>A                | Please select a que<br>Answer                        | stion-                                      |                                    | •                      | Q            | - Please select a question<br>Answer                             | ×<br>•                                                 |
| Q<br>A<br>Q           | Picase select a que<br>Answer<br>Picase select a que | stion -                                     |                                    | •                      | QA           | - Please select a question<br>Answer<br>Please select a question | *                                                      |

3. You will then be asked to set up DUO Mobile. Duo Mobile is a user-friendly mobile app that enhances university security by providing convenient two-factor authentication, ensuring the protection of your online accounts and data. Once set up, Use your preferred method (app push, token code, or text passcode) For more information on Duo setup, please refer to the following link: <a href="https://www.uhcl.edu/computing/services/duo">https://www.uhcl.edu/computing/services/duo</a> NOTE: Once you authenticate into GoUHCL (QuickLaunch), you will be able to access multiple applications from within QuickLaunch during the same session.

| 11101                                                                      |                         | Send Me a Push   |
|----------------------------------------------------------------------------|-------------------------|------------------|
| Ungl                                                                       | Passcode                | Enter a Passcode |
| What is this? C<br>Add a new device<br>My Settings & Devices<br>Need help? | Remember me for 30 days |                  |
| Secured by Duo                                                             |                         |                  |

4. As shown in the image below, you will then arrive at the GoUHCL applications page, on which you will see clickable "tiles" for each app that can be accessed from within QuickLaunch. Click on any tile to access that application. For this handout, we'll click the Blackboard tile

## University of Houston 🗹 Clear Lake

### Office of Information Technology

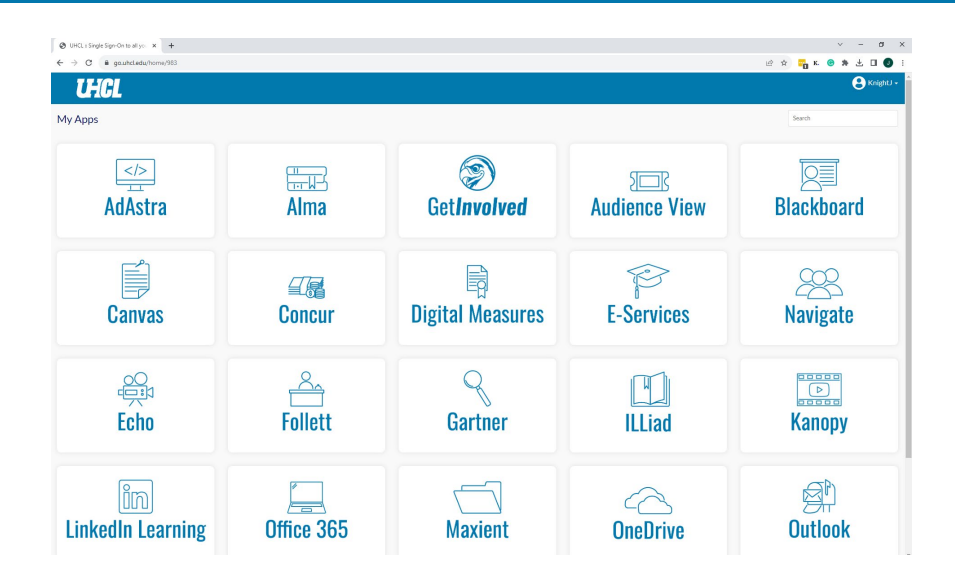

5. After several seconds, the Blackboard application opens without any additional steps needed to log in or authenticate.

| 🕑 UHCL :: Single Sign-On to all                     | ro: X 🖸 Courses X +                                                                       |                   | ~ - ø ×                       |
|-----------------------------------------------------|-------------------------------------------------------------------------------------------|-------------------|-------------------------------|
| $\leftrightarrow$ $\rightarrow$ C $\oplus$ undiblad | doard.com/ultra/course                                                                    |                   | 🗠 🖈 🧮 K. 🕲 🏇 🕹 🔲 🛃 i          |
| Blackboard                                          | Courses                                                                                   |                   |                               |
| Institution Page                                    | ← FA 2022                                                                                 | Current Courses 👻 | Upcoming Courses $ ightarrow$ |
| A Joslah Knight                                     |                                                                                           |                   |                               |
| Activity Stream                                     | G. Search your courses     Filter All Courses                                             |                   | 25 💌 items per page           |
| Courses                                             | FA 2022                                                                                   |                   |                               |
| Calendar                                            | TRAIN.supportcenter.willisopalenik<br>Support Center Training Portal Original Course View |                   | Ŷ                             |
| Messages                                            | Open   More info 🗸                                                                        |                   |                               |
| 📳 Grades                                            |                                                                                           |                   |                               |
| Tools                                               |                                                                                           |                   |                               |
| 😔 sign Out                                          |                                                                                           |                   |                               |
|                                                     |                                                                                           |                   |                               |
|                                                     |                                                                                           |                   |                               |
|                                                     |                                                                                           |                   |                               |
|                                                     |                                                                                           |                   |                               |
|                                                     |                                                                                           |                   |                               |
|                                                     |                                                                                           |                   |                               |
|                                                     |                                                                                           |                   |                               |
|                                                     |                                                                                           |                   |                               |
| Privator                                            |                                                                                           |                   |                               |
| Terms                                               |                                                                                           |                   | Ø                             |

6. Once I've completed my work in this application, I'll log out of Blackboard and close its browser tab.

### University of Houston Z Clear Lake

### Office of Information Technology

| Ø UHCL: Single Sign-On to all y                      | e x 🖪 Courses x +                                                                          |                   | v - 0 X                       |
|------------------------------------------------------|--------------------------------------------------------------------------------------------|-------------------|-------------------------------|
| $\leftrightarrow$ $\rightarrow$ C $\oplus$ shelblack | bbard.com/vitra/course                                                                     |                   | @ A 🗖 K 🛛 🖈 ± 🖬 🜒 i           |
| Blackboard                                           | Courses                                                                                    |                   |                               |
| 🚊 Institution Page                                   | ← FA 2022                                                                                  | Current Courses 👻 | Upcoming Courses $ ightarrow$ |
| A josiah Knight                                      |                                                                                            |                   |                               |
| Activity Stream                                      | E B Q. Sourch your courses Filter All Courses -                                            |                   | 25 💌 Items per page           |
| Courses                                              | FA 2022                                                                                    |                   |                               |
| Calendar                                             | TRAIN.supportcenter.willisopalenik<br>Support Center Training Portal . prining Course View |                   | *                             |
| Messages                                             | Open   More info w                                                                         |                   |                               |
| 📳 Grades                                             |                                                                                            |                   |                               |
| Tools                                                |                                                                                            |                   |                               |
| 🕤 sign Dut                                           |                                                                                            |                   |                               |
|                                                      |                                                                                            |                   |                               |
|                                                      |                                                                                            |                   |                               |
|                                                      |                                                                                            |                   |                               |
|                                                      |                                                                                            |                   |                               |
|                                                      |                                                                                            |                   |                               |
|                                                      |                                                                                            |                   |                               |
|                                                      |                                                                                            |                   |                               |
|                                                      |                                                                                            |                   |                               |
| Prisey<br>Terms                                      |                                                                                            |                   | Ø                             |

7. Doing so will route you back to the GoUHCL (QuickLaunch application screen, from which you can click another tile to access another application.

| Ø UKU:Bijdsgeröhtsätje: X |            |                  |               |                                                                                                    |  |  |
|---------------------------|------------|------------------|---------------|----------------------------------------------------------------------------------------------------|--|--|
|                           |            |                  |               |                                                                                                    |  |  |
| <b>UHCL</b>               |            |                  |               | 😫 Knight) -                                                                                                    |  |  |
| My Apps                   |            |                  |               | Search                                                                                                    |  |  |
| AdAstra                   | Hana       | (Set Involved)   | Audience View | <b>Blackboard</b>                                                                                                    |  |  |
| Canvas                    | Concur     | Digital Measures | E-Services    | 289<br>Navigate                                                                                                    |  |  |
| کی<br>Echo                | Follett    | Gartner          | <b>ILLiad</b> | Kanopy                                                                                                    |  |  |
| ům<br>LinkedIn Learning   | Cifice 365 | Maxient          | C<br>OneDrive | Steven Steven St |  |  |

If you encounter any difficulties or have any questions about GoUHCL (QuickLaunch), please get in touch with the OIT Support Center by telephone (281-283-2828) or email (supportcenter@uhcl.edu).